尺寸: 70X100mm

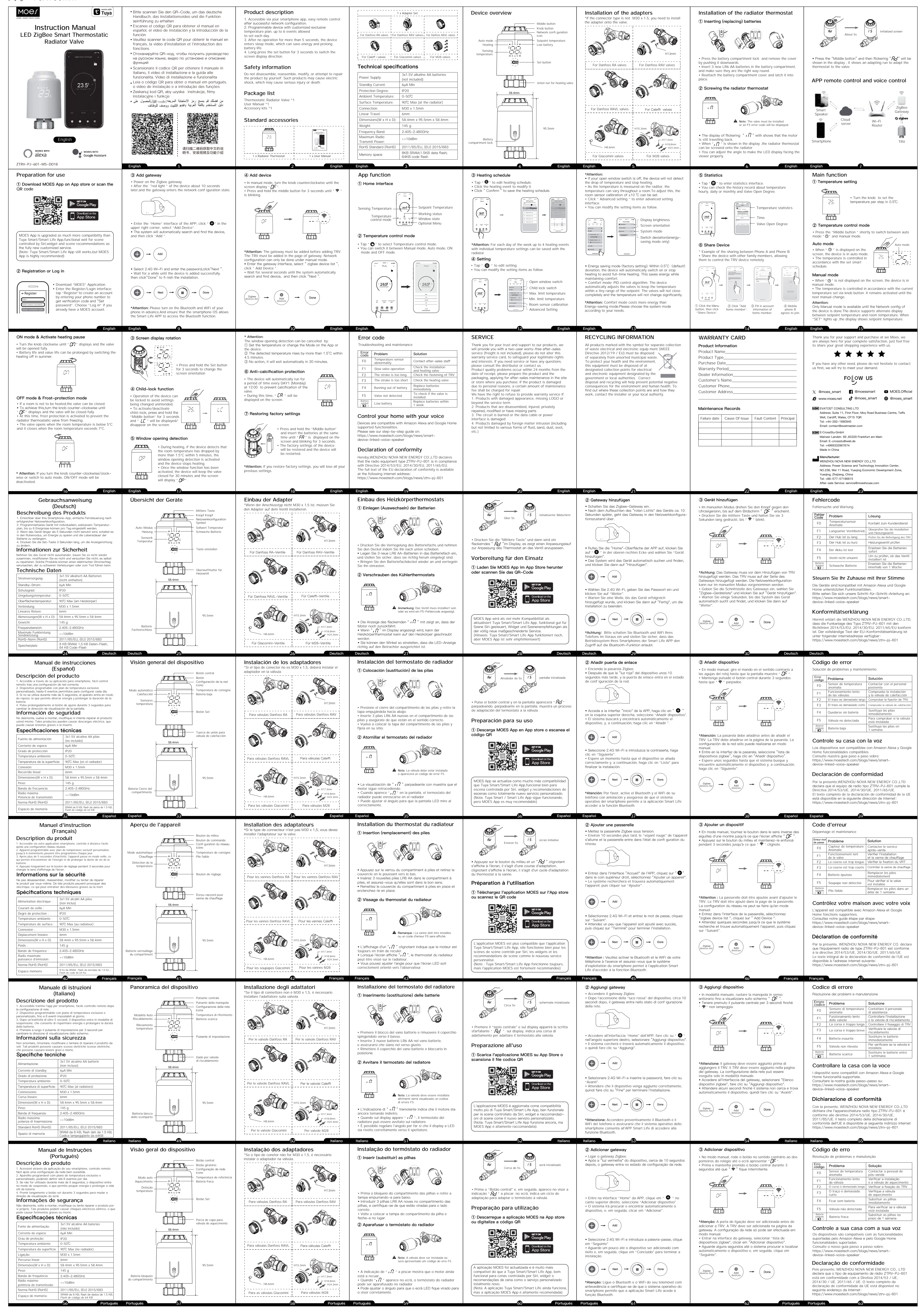